## View Payments on the Worldpac Oracle Supplier Portal

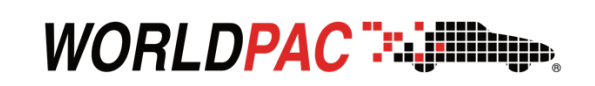

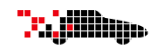

Suppliers can use this feature to view the status of payments related to their invoices. It helps them monitor remittance dates, payment methods, and reference details, providing essential visibility into financial transactions and cash flow.

Login to the **Worldpac Oracle Supplier Portal** using your supplier credentials. You should see the **Oracle homepage**.

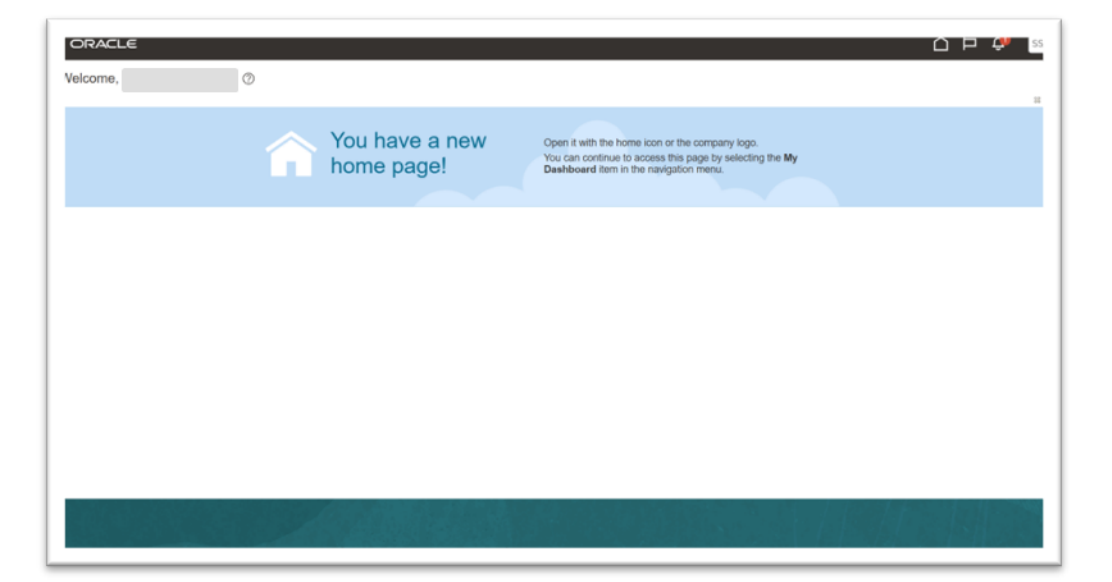

Navigate to Home > Supplier Portal to access the Supplier Portal Dashboard.

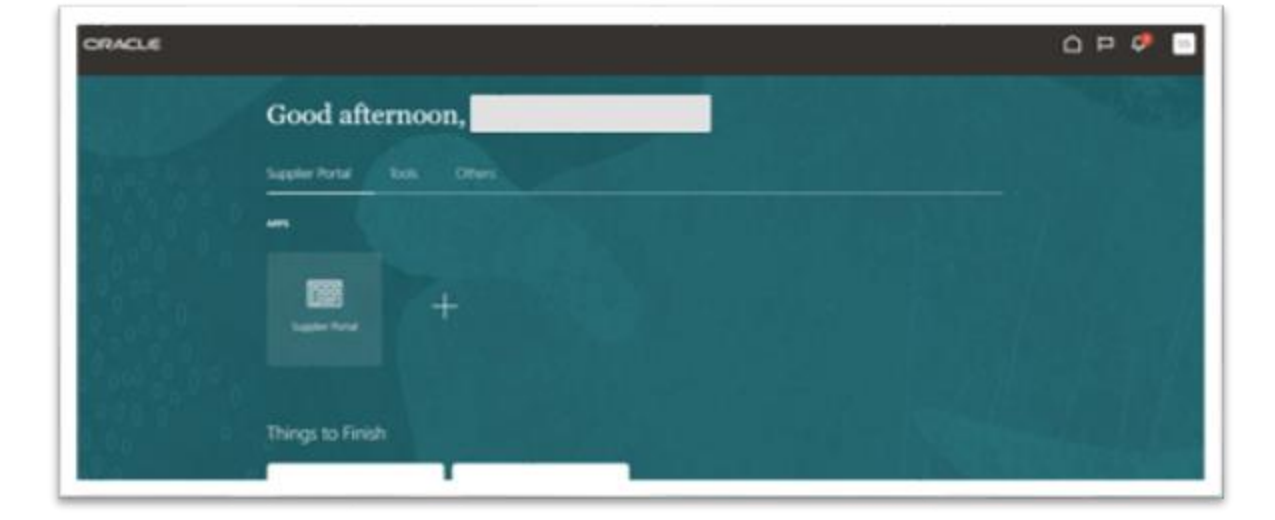

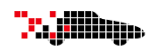

3

From the **Tasks** panel, click **View Payments**. The **View Payments** page will display.

| Tasks         Orders         • Manage Orders         • Manage Schedules         • Acknowledge Schedules in Spreadsheet         Invoices and Payments         • Create Invoice Without PO         • View Invoices         • View Invoices         • View Invoices         • View Payments         • Company Profile | Supplier Portal                                                                                                    | ्                   |
|----------------------------------------------------------------------------------------------------|----------------------------------------------------------------------------------------------------|---------------------|
| Manage Orders     Manage Schedules     Acknowledge Schedules in Spreadsheet Invoices and Payments     Create Invoice     Create Invoice     Create Invoice     View Invoices     View Invoices     View Invoices     Orders     View Payments     Company Profile                                                  | Tasks                                                                                                    |                     |
| Manage Profile                                                                                                    | Manage Orders     Manage Schedules     Acknowledge Schedules in Spreadsheet Invoices and Payments     Create Invoice     Create Invoice Without PO     View Invoices     Yiew Payments     Company Profile     Manage Profile | Requiring Attention |

4

Enter applicable search criteria such as **Payment Number** or **Supplier** and click **Search**.

| View Payments     | Done                                 |
|-------------------|--------------------------------------|
| 4 Search          | Advanced Saved Search All Payments v |
| ** Payment Number | ** Supplier                          |
| Payment Status    | Suppler Site 👻                       |
| Payment Amount    | Payment Date midlyy Bg               |
| L                 | Search Reset Save                    |

Click the **Payment Number** hyperlink to view detailed payment information.

| # Search                                           |                                         |                                         |                                                       |          |         |              |               | Advance                                                             | ed Sever Se                                                 | arch Al Payments                                               |
|----------------------------------------------------|-----------------------------------------|-----------------------------------------|-------------------------------------------------------|----------|---------|--------------|---------------|---------------------------------------------------------------------|-------------------------------------------------------------|----------------------------------------------------------------|
|                                                    |                                         |                                         |                                                       |          |         |              |               |                                                                     |                                                             | "At least one to t                                             |
|                                                    |                                         | Payment Number                          |                                                       |          | ** 54   | plier        |               |                                                                     |                                                             |                                                                |
|                                                    |                                         | Payment Status                          |                                                       | ~        | Bupple  | 514          |               |                                                                     |                                                             |                                                                |
|                                                    |                                         | Payment Amount                          |                                                       |          | Payment | Date mittivy | 5             |                                                                     |                                                             |                                                                |
| ych Result                                         | 5                                       |                                         |                                                       |          |         |              |               |                                                                     |                                                             |                                                                |
| arch Result<br>w v jii                             | 5<br>a <sup>+</sup> Detach              |                                         |                                                       |          |         |              |               | -                                                                   |                                                             |                                                                |
| arch Result<br>ev v jii<br>Payment<br>Number       | S<br>Detach<br>Payment Date             | Payment Type                            | Invoice<br>Number                                     | Supplier |         |              | Supplier Site | Payment<br>Amount                                                   | Payment                                                     | Remit-to Acco                                                  |
| arch Result<br>av v jil<br>Payment<br>Number       | 5<br>Payment Date<br>5-12/05            | Payment Type<br>Quick                   | Involice<br>Number                                    | Suppler  |         |              | Supplier Site | Payment<br>Amount<br>102,912 17 USD                                 | Payment<br>Status<br>Negotatie                              | Remit-to Acco                                                  |
| arch Result<br>av v jii<br>Payment<br>Number       | 5<br>Payment Date<br>8/12/25<br>6/12/25 | Payment Type<br>Cuick<br>Quick          | Invoice<br>Number<br>339541<br>Test 2                 | Bupplier |         |              | Supplier Site | Payment<br>Amount<br>102,012,17,USD<br>2,100,09,USD                 | Payment<br>Status<br>Negotatie<br>Negotatie                 | Remit-to Acco                                                  |
| arch Result<br>tw • j#<br>Payment<br>Number<br>NUT | 5<br>2012/25<br>51/2/25<br>51/2/25      | Payment Type<br>Quick<br>Quick<br>Quick | brvoke<br>Number<br>109341<br>Test 2<br>Rentarcs Tex. | Buppler  |         |              | Supplier Site | Payment<br>Amount<br>102.013.17 USD<br>2.100.00 USD<br>2.000.00 USD | Payment<br>Status<br>Negotative<br>Negotative<br>Negotative | Remit-to Accel<br>coccoccitati<br>coccoccitati<br>coccoccitati |

## Review the payment. Click **Done** once finished reviewing.

|                   |              | Business Link | WP US BU                         |                   |         | Payment Amin          | H 102.013.17 U | 50                |                   |          |                |
|-------------------|--------------|---------------|----------------------------------|-------------------|---------|-----------------------|----------------|-------------------|-------------------|----------|----------------|
|                   |              | Prose         | Motor Information Sustama        |                   |         | Payment D             | te 6/12/25     |                   |                   |          |                |
|                   |              | Payne Sile    | ATLANTA P ACH                    |                   |         | Payment Ty            | pe Quick       |                   |                   |          |                |
|                   |              | Address       | PO 80x 277698, ATLANTA, GA 30364 |                   |         | Remit-to Acces        | wt 1000000071  | 86                |                   |          |                |
|                   | ,            | syment Status | Negotiate                        |                   |         | Payment Docume        | HE WP BOFAAC   | н                 |                   |          |                |
| Involces<br>umber | Invoice Date | Type          |                                  | Purchase<br>Order | Receipt | Consumption<br>Advice | Paid Amount    | Invoice<br>Amount | Invoice<br>Status | Due Date | Paid<br>Status |
| 10341             | 9125         | Survived      |                                  |                   |         |                       | 102,013.17 U   | 102,013.17 U      | Not required      | \$0105   | Fully paid     |

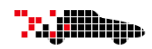

7

Click **Done** to return the Supplier Portal home page.

| Search                                                |                                                                                                 |                                                  |                                                       |          |               |               | Advance                                                             | al Saved S                                                  | Search AJ Payments                               |
|-------------------------------------------------------|-------------------------------------------------------------------------------------------------|--------------------------------------------------|-------------------------------------------------------|----------|---------------|---------------|---------------------------------------------------------------------|-------------------------------------------------------------|--------------------------------------------------|
|                                                       |                                                                                                 |                                                  |                                                       |          |               |               |                                                                     |                                                             | - Al least one is requ                           |
|                                                       | ** ;                                                                                            | Paymant Number                                   |                                                       |          | ** Supplier   |               | •                                                                   |                                                             |                                                  |
|                                                       |                                                                                                 | Payment Status                                   |                                                       |          | Supplier Site |               |                                                                     |                                                             |                                                  |
|                                                       |                                                                                                 | Payment Amount                                   |                                                       |          | Payment Date  | nitiy 👸       |                                                                     |                                                             |                                                  |
|                                                       |                                                                                                 |                                                  |                                                       |          |               |               |                                                                     |                                                             | Second Second Second                             |
| ch Results                                            |                                                                                                 |                                                  |                                                       |          |               |               |                                                                     |                                                             | Sector Press, and                                |
| rch Results                                           | 📄 Detach                                                                                        |                                                  | hunder                                                |          |               |               | Francis                                                             | Property                                                    |                                                  |
| rch Results<br>•• 🎵<br>ayment<br>umber                | 🖃 Detach<br>Payment Date                                                                        | Payment Type                                     | Invoice<br>Number                                     | Supplier |               | Supplier Site | Payment<br>Amount                                                   | Payment<br>Status                                           | Remit-to Account                                 |
| rch Results<br>•• [7]<br>ayment<br>umber              | E Detach<br>Payment Date<br>6/12/25                                                             | Payment Type<br>Quark                            | Invoice<br>Number<br>338341                           | Supplier |               | Suppler Site  | Payment<br>Amount<br>102,013-17 USD                                 | Payment<br>Status<br>Negatiates                             | Remit-to Account                                 |
| rch Results<br>•• jii<br>ayment<br>umber<br>10        | 21 Detach<br>Payment Date<br>8/12/25<br>0/12/25                                                 | Payment Type<br>Coata<br>Coata                   | breake<br>Number<br>338041<br>Test 2                  | Supplier |               | Supplier Site | Payesent<br>Amount<br>102,013-17 USD<br>2,100.00 USD                | Payment<br>Status<br>Negotiatee                             | Remit-to Account<br>x00000007885                 |
| nch Results<br>- P<br>Ayosent<br>Jumber<br>010<br>011 | Imilian         Detach           Payment Date         6/12/05           6/12/05         6/12/05 | Payment Type<br>Quark<br>Quark<br>Quark<br>Quark | breake<br>Number<br>338341<br>Test 2<br>Restbance Tex | Supplier |               | Suppler Site  | Payment<br>Amount<br>102,013-17 USD<br>2,100.00 USD<br>2,000.00 USD | Payment<br>Status<br>Negotiatie<br>Negotiatie<br>Negotiatie | Remit-to Account<br>x00000007885<br>x00000007865 |